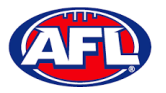

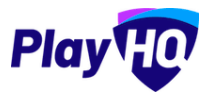

## **Add Match Results**

When the team manager opens a **Pending** match and change **Public View** to **Manage**, all of the edit options are available. To enter the final score click on the **Edit Game Results** button.

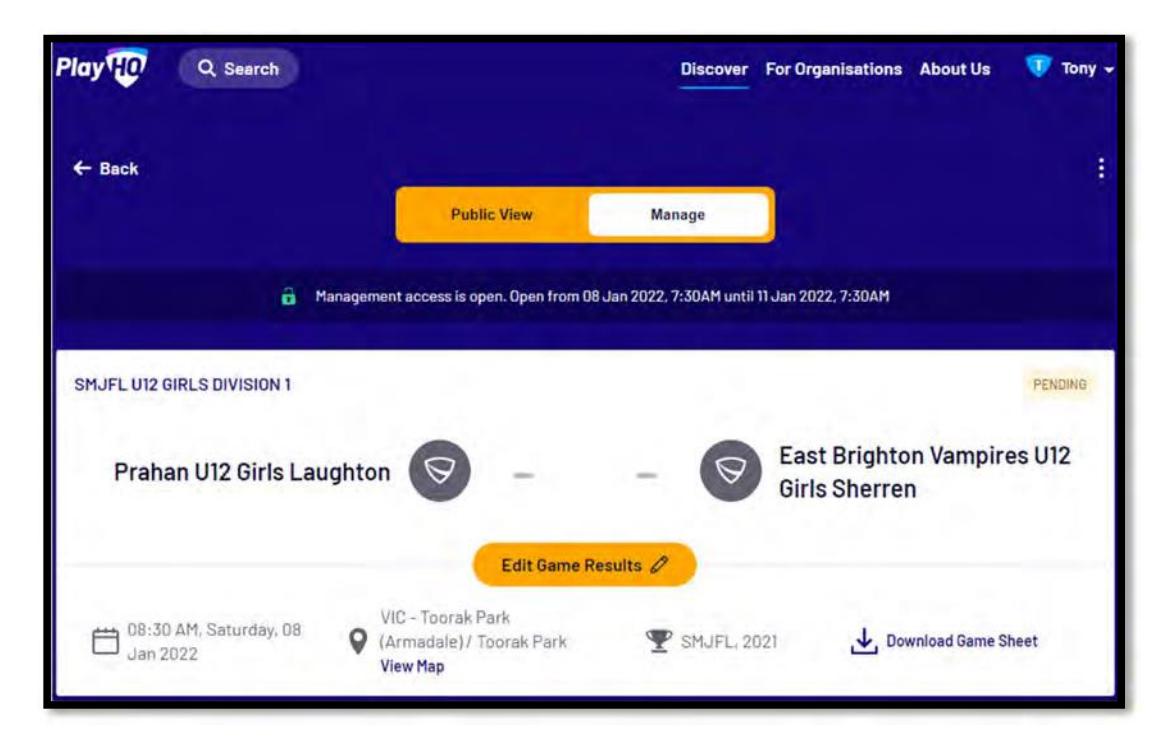

On the **Game Results** page add the final score, click on the **Update Changes** button and click on the **Done** button.

|                           | Game              | Results               |                     |
|---------------------------|-------------------|-----------------------|---------------------|
| Set Override Result       |                   |                       |                     |
| Please Select             |                   |                       |                     |
| Prahan U12 Girls Laughton |                   | East Brighton Vampire | s U12 Girls Sherren |
| TOTAL                     | 6 B PTS<br>2 2 14 | TOTAL                 | 6 B PTS<br>4 5 29   |
|                           |                   |                       |                     |
|                           |                   |                       |                     |
|                           | -                 |                       |                     |

AFL Community Football Club Admin PlayHQ User Guide

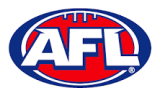

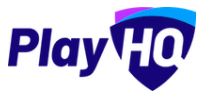

## Add Match Result (cont)

You will be returned to the **Manage** page and the match score will be updated.

| Play HO Q Search                            | Discover For Organisations About Us 💔                                 |                             |                               |                      |  |  |
|---------------------------------------------|-----------------------------------------------------------------------|-----------------------------|-------------------------------|----------------------|--|--|
| ← Back                                      | Public View                                                           | Manage                      |                               | 1                    |  |  |
| â Managemer                                 | nt access is open. Open from O                                        | 3 Jan 2022, 7:30AM until    | 11 Jan 2022, 7:30AM           |                      |  |  |
| SMJFL U12 GIRLS DIVISION 1                  |                                                                       | 200                         | 1.1                           | FINAL                |  |  |
| Prahan U12 Girls Laughton                   | <b>14</b>                                                             | <b>29</b><br><sub>4,5</sub> | East Brighto<br>U12 Girls Sho | on Vampires<br>erren |  |  |
| 08:30 AM, Saturday, 08 V (/<br>Jan 2022 V   | Edit Game R<br>IC - Toorak Park<br>Armadale) / Toorak Park<br>iew Map | SMJFL, 20                   | 021 🛃 Down                    | lload Game Sheet     |  |  |
| PERIOD SCORES                               |                                                                       |                             |                               | 0                    |  |  |
| END OF PERIOD                               | 01                                                                    | 02                          | 03                            | 04                   |  |  |
| Prahan U12 Girls Laughton                   |                                                                       |                             |                               | -                    |  |  |
| East Brighton Vampires U12<br>Girls Sherren | -                                                                     |                             | -                             |                      |  |  |

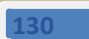

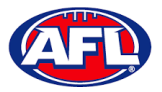

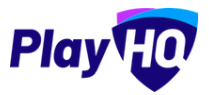

## Add Match Result (cont)

Scroll down the page, if you need to make changes to the Line-up, Coaching Staff or Volunteers click on the 🧭 icon.

| SELECT TEAM                                        | PLAYE                                           | R STATISTICS       |     |     |   |   | 0   |  |
|----------------------------------------------------|-------------------------------------------------|--------------------|-----|-----|---|---|-----|--|
| Add players, coaches and volunteers for this game. |                                                 | PLAYERS            | YEL | RED | G | B | PTS |  |
| + Select Team                                      | 3                                               | Sophie Nilsson     | 0   | 0   | 0 | 0 | 0   |  |
|                                                    | 14                                              | Georgia Naughton   | 0   | 0   | 0 | 0 | 0   |  |
|                                                    | 23                                              | Genevieve Brooks   | 0   | 0   | 0 | 0 | 0   |  |
|                                                    | 23                                              | Zahra Stevens      | 0   | 0   | 0 | 0 | 0   |  |
|                                                    | TOTAL                                           |                    | 0   | 0   | 0 | 0 | 0   |  |
|                                                    | COACH                                           | IING STAFF         |     |     |   |   | 0   |  |
|                                                    | С                                               | Harrison Andronaco |     |     |   |   |     |  |
|                                                    | AC                                              | Peter Day          |     |     |   |   |     |  |
| VOLUNTEERS                                         |                                                 |                    |     |     |   |   | 0   |  |
|                                                    | Tony Costanzo (Steward), Tony Saunders (Runner) |                    |     |     |   |   |     |  |
|                                                    | PLAYER STATISTICS                               |                    |     |     |   |   |     |  |

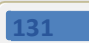